## Q. How do I setup my internet connection in Windows XP?

A. Please follow the guide below to setup your connection ID and password from Rakuten Broadband Premium in your Windows XP machine.

NOTE - These instructions apply when you are connecting your computer directly to the NTT device. If you are using a router, please refer to the manufacturers guide to configure this device.

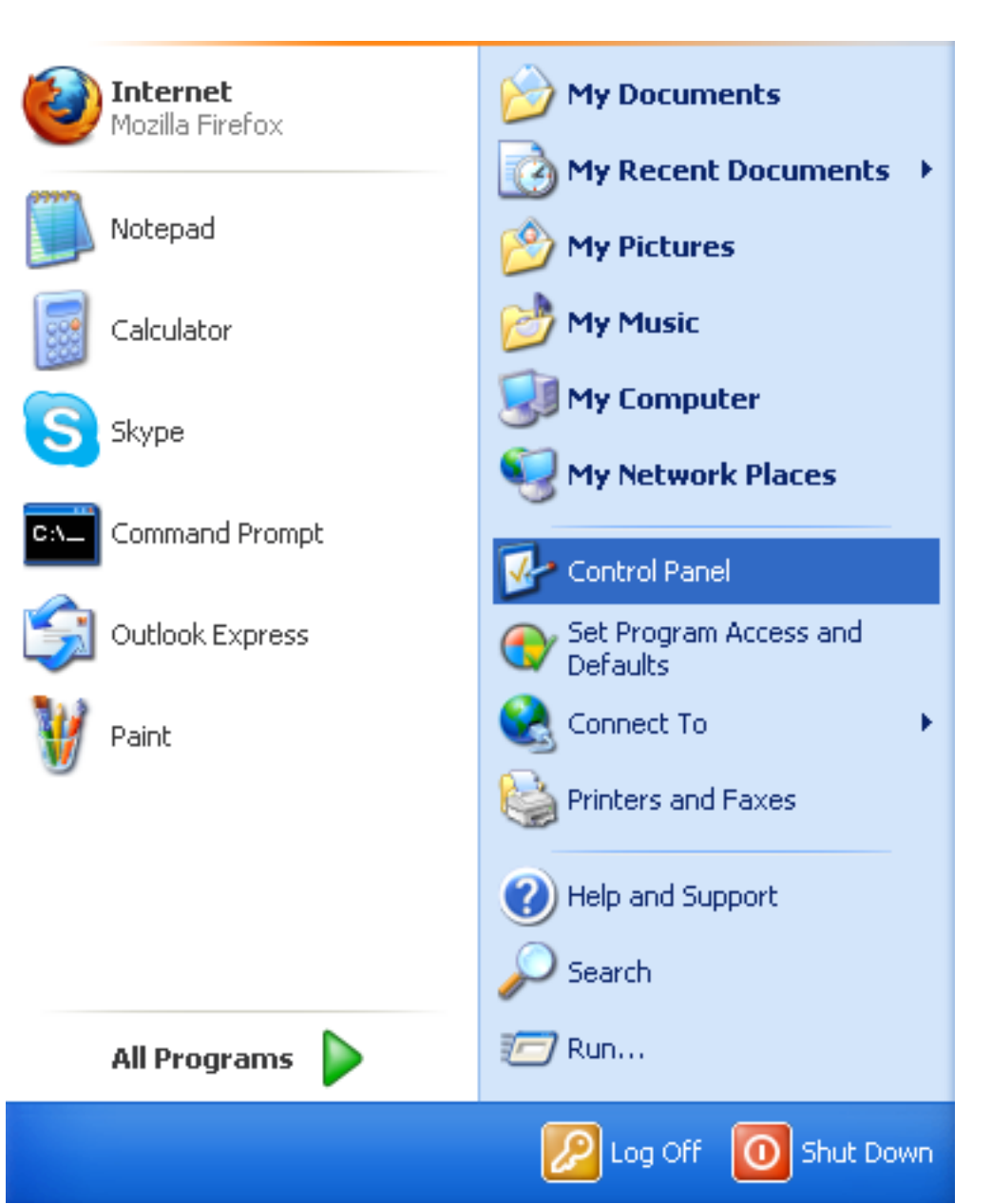

1. Click on the "Start Menu" and click on "Control Panel" here

2. Click on "Network and Internet Connections" in the Control Panel

Page 1 / 12 (c) 2024 Rakuten Communications Corporation <supporte@gol.com> | 2024-05-20 01:33 URL: https://faq-e.gol.com/index.php?action=artikel&cat=0&id=42&artlang=en

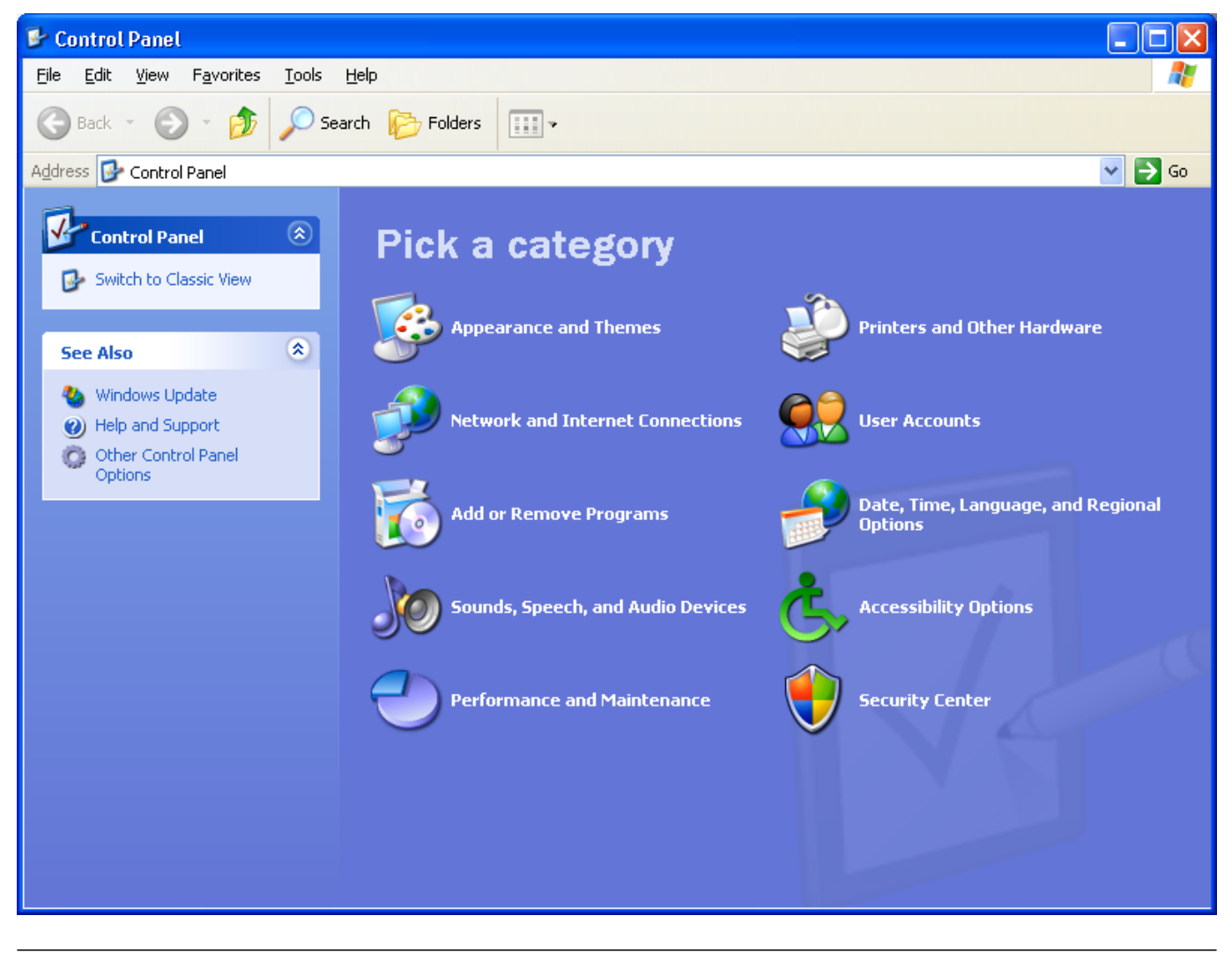

3. Click on "Network Connections"

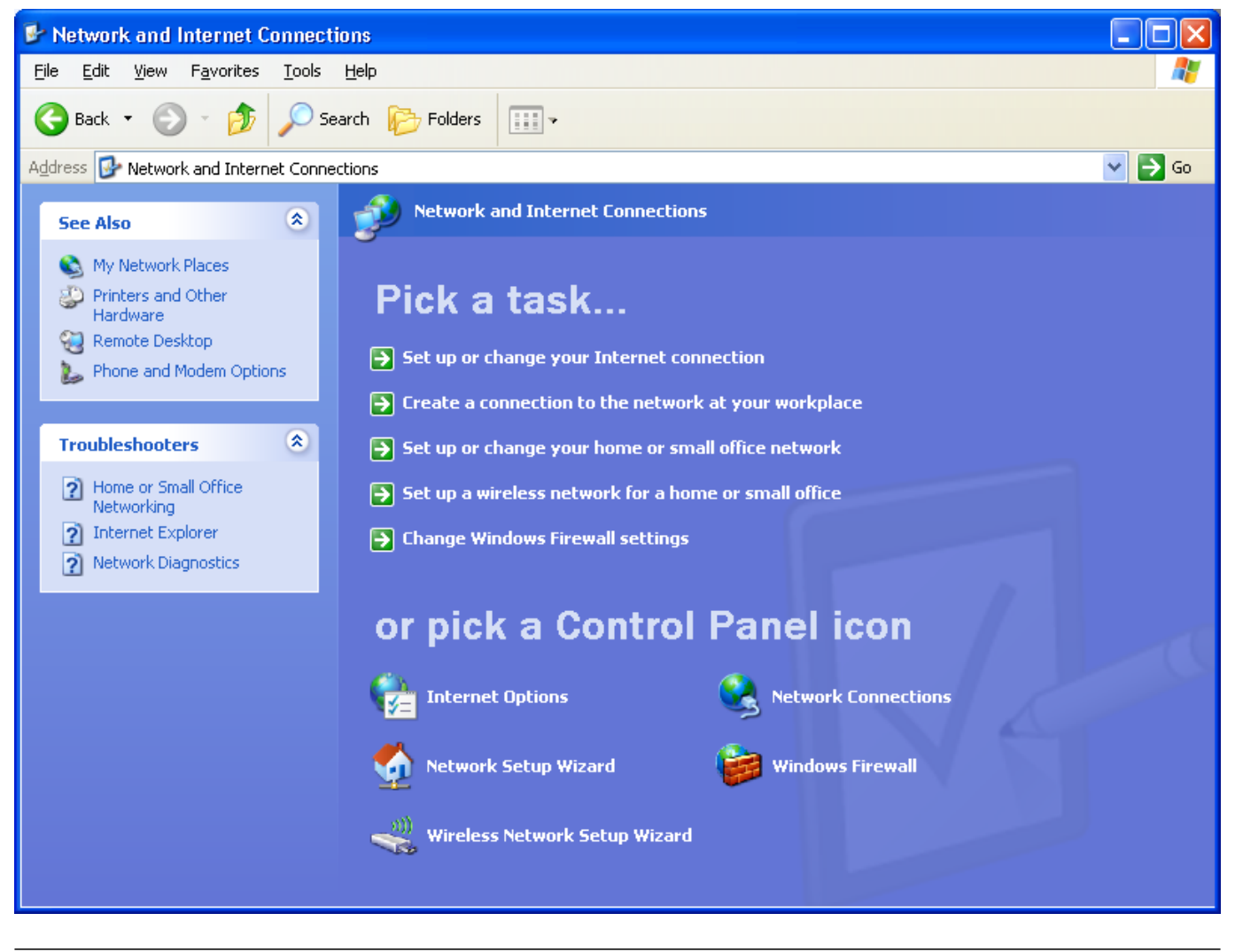

4. Click on "Create a new connection"

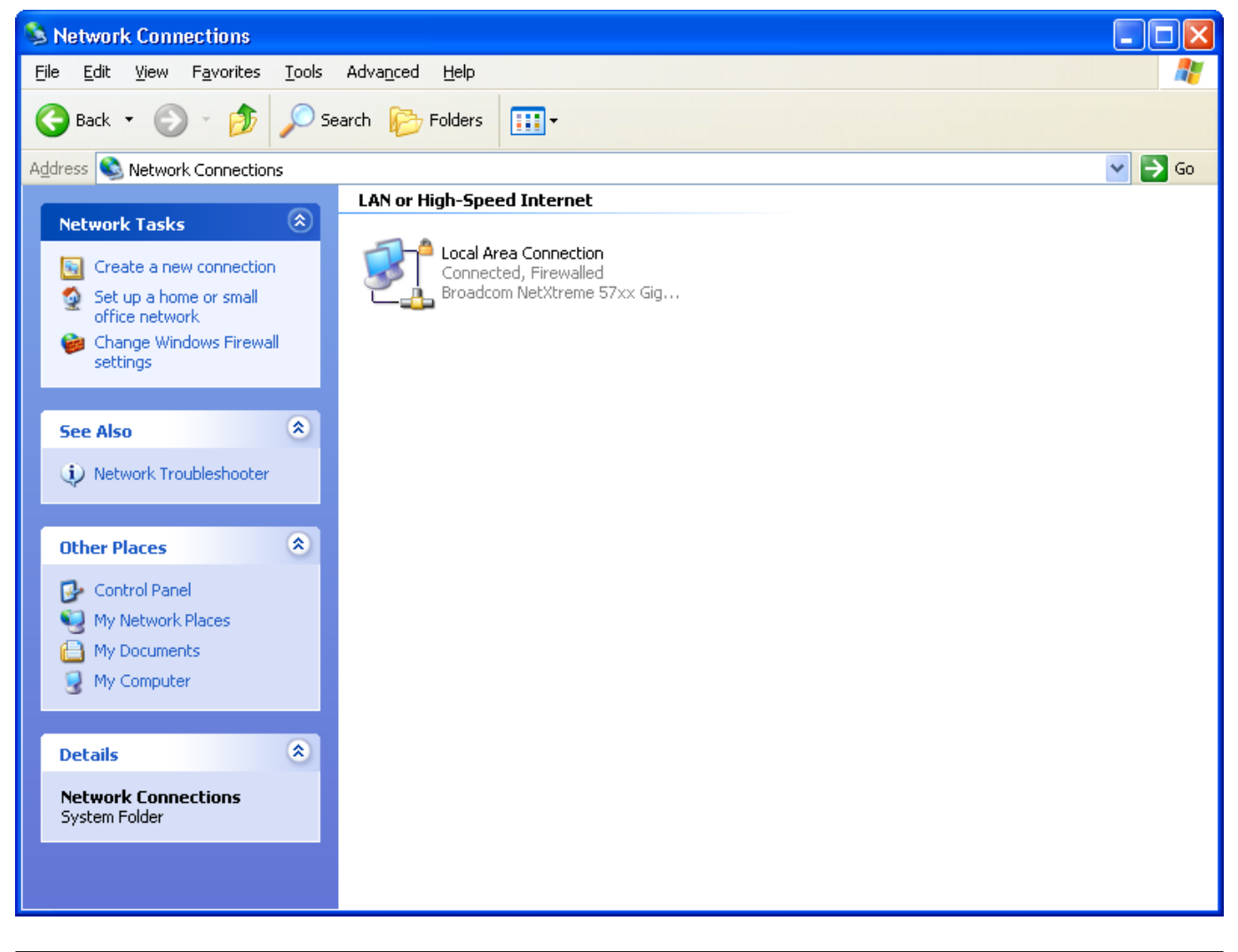

5. The New Connection Wizard will appear. Click "Next"

| New Connection Wizard |                                                                                       |
|-----------------------|---------------------------------------------------------------------------------------|
| JAN 1                 | Welcome to the New Connection<br>Wizard                                               |
|                       | This wizard helps you:                                                                |
|                       | <ul> <li>Connect to the Internet.</li> </ul>                                          |
|                       | <ul> <li>Connect to a private network, such as your workplace<br/>network.</li> </ul> |
|                       | <ul> <li>Set up a home or small office network.</li> </ul>                            |
|                       | To continue, click Next.                                                              |
|                       | < <u>B</u> ack <u>Next</u> Cancel                                                     |

6. Select "Connect to the Internet" and then click "Next"

| New Connection wizaru                                                                                                    |  |
|----------------------------------------------------------------------------------------------------|--|
| Network Connection Type         What do you want to do?                                                                                                    |  |
| Connect to the Internet<br>Connect to the Internet so you can browse the Web and read email.                                                                      |  |
| Connect to the network at my workplace<br>Connect to a business network (using dial-up or VPN) so you can work from home,<br>a field office, or another location. |  |
| Set up a home or small office network Connect to an existing home or small office network or set up a new one.                                                    |  |
| Set up an advanced connection                                                                                                    |  |
| Connect directly to another computer using your serial, parallel, or infrared port, or<br>set up this computer so that other computers can connect to it.         |  |
| < <u>B</u> ack <u>N</u> ext > Cancel                                                                                                    |  |

7. Select "Set up my connection manually" and then click "Next"

| New Connection Wizard                                                                                                    |
|----------------------------------------------------------------------------------------------------|
| Getting Ready<br>The wizard is preparing to set up your Internet connection.                                                                                                    |
| <ul> <li>How do you want to connect to the Internet?</li> <li>Choose from a list of Internet service providers (ISPs)</li> <li>Set up my connection manually</li> <li>For a dial-up connection, you will need your account name, password, and a phone number for your ISP. For a broadband account, you won't need a phone number.</li> </ul> |
| ○ Use the <u>C</u> D I got from an ISP                                                                                                    |
| < <u>B</u> ack <u>N</u> ext > Cancel                                                                                                    |

8. Select "Connect using a broadband connection that requires a user name and password" and then click "Next"

| New Connection Wizard                                                                                                    |  |
|----------------------------------------------------------------------------------------------------|--|
| Internet Connection<br>How do you want to connect to the Internet?                                                                          |  |
| ○ Connect using a <u>d</u> ial-up modem                                                                                                    |  |
| This type of connection uses a modem and a regular or ISDN phone line.                                                                      |  |
| Connect using a broadband connection that requires a user name and password                                                                 |  |
| This is a high-speed connection using either a DSL or cable modem. Your ISP may<br>refer to this type of connection as PPPoE.               |  |
| Connect using a broadband connection that is <u>always</u> on                                                                               |  |
| This is a high-speed connection using either a cable modem, DSL or LAN connection. It is always active, and doesn't require you to sign in. |  |
|                                                                                                    |  |
|                                                                                                    |  |
|                                                                                                    |  |
| < <u>B</u> ack <u>N</u> ext > Cancel                                                                                                    |  |

9. Enter a name for the new connection. We recommend something simple such as "GOL". Click "Next" once you have entered the name

| New Connection Wizard                                                                      |
|--------------------------------------------------------------------------------------------|
| Connection Name<br>What is the name of the service that provides your Internet connection? |
| Type the name of your ISP in the following box.<br>ISP N <u>a</u> me                       |
| GOL                                                                                        |
| The name you type here will be the name of the connection you are creating.                |
|                                                                                            |
| < <u>B</u> ack <u>N</u> ext > Cancel                                                       |

10. Enter your connection ID and password from Rakuten Broadband Premium here. Depending on the service you are using, the connection ID should look like one of those listed below;

FLETS ADSL - user-id@adsl8.vips.gol.com BFETS/FLETS NEXT Fiber Optic Mansion type - user-id@b-man.vips.gol.com BFETS/FLETS NEXT Fiber Optic Family type -user-id@b-fam.vips.gol.com

NOTE - The connection ID and password is case sensitive. Please enter this exactly as shown on your documentation from us

| New Connection Wizard                                                                                                    |                                      |  |
|----------------------------------------------------------------------------------------------------|--------------------------------------|--|
| Internet Account Information<br>You will need an account name and password to sign in to your Internet account.                                                                          |                                      |  |
| Type an ISP account name and password, then write down this information and store it in a<br>safe place. (If you have forgotten an existing account name or password, contact your ISP.) |                                      |  |
| <u>U</u> ser name:                                                                                                    | user-id@b-man.vips.gol.com           |  |
| <u>P</u> assword:                                                                                                    | •••••                                |  |
| <u>C</u> onfirm password:                                                                                                    | •••••                                |  |
| Use this account name and password when anyone connects to the Internet from this computer                                                                                               |                                      |  |
| ✓ Make this the default Internet connection                                                                                                    |                                      |  |
|                                                                                                    |                                      |  |
|                                                                                                    | < <u>B</u> ack <u>N</u> ext > Cancel |  |

Once you have entered the "User name" and "Password", check the boxes at the bottom of the screen and then click "Next"

11.Click "Finish" to complete the connection setup

## **New Connection Wizard**

| J. | Completing the New Connection<br>Wizard                                                                                                    |
|----|----------------------------------------------------------------------------------------------------|
|    | You have successfully completed the steps needed to<br>create the following connection:                                                                                      |
|    | <ul> <li>GOL</li> <li>Make this the default connection</li> <li>Share with all users of this computer</li> <li>Use the same user name &amp; password for everyone</li> </ul> |
|    | The connection will be saved in the Network<br>Connections folder.                                                                                                    |
|    | Add a shortcut to this connection to my desktop<br>To create the connection and close this wizard, click Finish.                                                             |
|    |                                                                                                    |
|    | < <u>B</u> ack Finish Cancel                                                                                                    |

12. The "Connect GOL" screen will appear automatically after completing the connection wizard. Click the "Connect" button to establish the connection to the internet

| Connect GOL                           | ? 🔀                                           |
|---------------------------------------|-----------------------------------------------|
|                                       |                                               |
| <u>U</u> ser name:                    | user-id@b-man.vips.gol.com                    |
| <u>P</u> assword:                     | [To change the saved password, click here]    |
| ✓ Save this us                        | er name and password for the following users: |
| ○ Me o <u>n</u> ly ⊙ <u>A</u> nyone v | vho uses this computer                        |
| Connect                               | Cancel Pr <u>o</u> perties <u>H</u> elp       |

13. You should now be connected to the internet.

If you have any problems connecting, please refer to our other FAQs or contact us.

Unique solution ID: #1041 Author: Support Last update: 2017-07-03 03:09